## Richiesta cambio docente ISTRUZIONI

## Accedere al proprio profilo ISIDATA Inserire proprio username e password

- •
- Cliccare sul riquadro «Gestione esami» •

| ✓ SERVIZI ISIDATA - Servizi per gli × +                                            |                                                                                                    | - 0                                                                                                    |
|------------------------------------------------------------------------------------|----------------------------------------------------------------------------------------------------|----------------------------------------------------------------------------------------------------|
| ← → C 😫 servizi1.isidata.net/SSDidatticheco/Allievi/AnagraficaRes.aspx             |                                                                                                    | ☆ 요                                                                                                    |
| sito 🔡 🍕 aruba 🌒 Gestione website 🚷 Conservatorio di Be 🌒 Modifica pagina "H 👯 PDI | F24 Tools: Strum 📀 PWork 💊 Universitaly 💡 Corsi II livello (Bienn 🍙 Accesso - AFAM Bila 📀                                                                               | SERVIZI ISIDATA - L                                                                                                    |
| Servizi per gli studenti - Istituti di Alta Cultura<br>Benvenuto PAPERINO QUAQUA   | I - CONSERVATORIO DI BENEVENTO                                                                                                    |                                                                                                    |
|                                                                                    | Menu<br>precedente Anagrafica Cestione -                                                                                                    | Tasse Controllo Fascicolo Stampe - Questionario                                                                            |
| Note a                                                                             | Invia richiesta                                                                                                    | Anoulla 🛦 🛈                                                                                                    |
| In rosso campi differenti tra dati originali e richieste di modifica               | In verde i dati registrati dall'Istituzione. Per inviare richiesta di modifica dei dati, modificate i valori <u>nei campi abilitati</u> e cliccate su "Invia richiesta" | A In grigio eventuali campi non abilitati in quanto <u>dati non modificabili</u> come da impostazione el dell'Istituzione. |
| Codice                                                                             | 10704                                                                                                    | 10704                                                                                                    |
| Matricola                                                                          | 1000                                                                                                    | 1000                                                                                                    |
| Scuola di                                                                          | POPULAR MUSICBASSO ELETTRICO (T.S.M.)                                                                                                    | POPULAR MUSICBASSO ELETTRICO (T.S.M.)                                                                                      |
| Descrizione lunga                                                                  | POPULAR MUSICBASSO ELETTRICO (T.S.M.)                                                                                                    | POPULAR MUSICBASSO ELETTRICO (T.S.M.)                                                                                      |
| Cognome                                                                            | PAPERINO                                                                                                    | PAPERINO                                                                                                    |
| Nome                                                                               | QUAQUA                                                                                                    | QUAQUA                                                                                                    |
| Sesso                                                                              | м                                                                                                    | Maschio                                                                                                    |
| TIPO CORSO                                                                         | TRIENNALE SUPERIORE                                                                                                    | TRIENNALE SUPERIORE                                                                                                    |
| Debiti formativi                                                                   |                                                                                                    |                                                                                                    |
| Nazione di nascita (sceglierla o digitarla)                                        | ITALIA                                                                                                    | ITALIA<br>ITALIA                                                                                                    |
| In possesso di nazionalità Italiana                                                |                                                                                                    |                                                                                                    |
|                                                                                    | DATI GEOGRAFICI DI NASCITA                                                                                                    |                                                                                                    |
| Regione                                                                            | CAMPANIA                                                                                                    | CAMPANIA                                                                                                    |
| Provincia                                                                          | BENEVENTO                                                                                                    | BENEVENTO                                                                                                    |
| Comune                                                                             | BENEVENTO                                                                                                    | BENEVENTO V BENEVENTO                                                                                                    |
| Data di nascita                                                                    | 13/06/1950                                                                                                    | 13/06/1950                                                                                                    |
| Codice fiscale                                                                     |                                                                                                    |                                                                                                    |
|                                                                                    | DATI GEOGRAFICI DI RESIDENZA (per gli stranieri inserire il domicilio in Italia)                                                                                        |                                                                                                    |
| Regione                                                                            | CAMPANIA                                                                                                    | CAMPANIA                                                                                                    |
| Provincia                                                                          | RENEVENTO                                                                                                    | BENEVENTO                                                                                                    |
|                                                                                    |                                                                                                    |                                                                                                    |

## Aprire finestra di dialogo modifica esame

• Cliccare sulla matita per aprire la finestra di dialogo per modificare l'esame

| ← → C  servizi1.isidata.net/SS          | C 🕆 Servizi Lisidata.net/SSDidatichero/Alliev/Esami/Esami |                                                                                      |      |                |                  |               |                                                                                                    |               |                                                      |                  |                              |              |                         |                | M         |               |          |                              |   |
|-----------------------------------------|----------------------------------------------------------------------------------------------------|--------------------------------------------------------------------------------------|------|----------------|------------------|---------------|----------------------------------------------------------------------------------------------------|---------------|------------------------------------------------------|------------------|------------------------------|--------------|-------------------------|----------------|-----------|---------------|----------|------------------------------|---|
| sito 🎛   🔄 aruba 🚷 Gestione website     |                                                                                                    |                                                                                      |      |                |                  |               |                                                                                                    |               |                                                      |                  |                              |              |                         |                |           |               |          |                              |   |
| Servizi per<br>Benvenuto                | gli studenti -<br>PAPERINO (                                                                                                    | i studenti - Istituti di Alta Cultura - CONSERVATORIO DI BENEVENTO<br>APERINO QUAQUA |      |                |                  |               |                                                                                                    |               |                                                      |                  |                              |              | Stampe - T Questionario |                |           |               |          |                              |   |
| - Help                                  | ^ ZI Ordine                                                                                                    | N precounte eans Crean et al. Crean                                                  |      |                |                  |               |                                                                                                    |               |                                                      |                  |                              |              |                         |                |           |               |          |                              |   |
|                                         | / Bi =                                                                                                    | Anno acc<br>2026/202                                                                 | Anno | Anno<br>Princ. | Liv. Pre<br>Acc. | Ripet<br>ente | Scuola\Corso                                                                                            | Voto<br>Esame | Area<br>Attività formative di base                   | Cre<br>diti<br>3 | Ore<br>freq.<br>progr.<br>18 | Ore<br>freq. | Docente/Ins.Prep.       | Voto<br>Laurea | Data esam | e N*<br>Comm. | Sessione | A.Acc.<br>Esame<br>2026/2027 |   |
| <ul> <li>Operazioni su Esami</li> </ul> | / 2 2                                                                                                    | 2026/202                                                                             | 7 3  | 3              |                  |               | Prassi esecutive e repertori basso<br>elettrico pop rock 3 (T.S.M.)                                     |               | Attività formative<br>caratterizzanti                | 15               | 30                           | 0            |                         |                |           |               |          | 2026/2027                    |   |
| Inserisci esame sostenuto               | /25                                                                                                    | 2026/202                                                                             | 7 3  | 3              |                  |               | Prova finale (T.S.M.)                                                                                   |               | Attività formative alla prova<br>finale              | 9                | 0                            | 0            |                         |                |           |               |          | 2026/2027                    |   |
| Inserisci nuovo corso                   | 2 8 B                                                                                                    | 2026/202                                                                             | 7 2  | 3              |                  |               | Ear training 2 (T.S.M.)                                                                                 |               | Attività formative di base                           | 3                | 24                           | 0            |                         |                |           |               |          | 2026/2027                    |   |
| Iscrivi corso princ. A.A. corrente      | / 2 2 2                                                                                                    | 2026/202                                                                             | 7 2  | 3              |                  |               | Sistemi e linguaggi di<br>programmazione per l'audio e le<br>applicazioni musicali 2 (T.S.M.)           |               | Attività formative di base                           | 3                | 24                           | 0            |                         |                |           |               |          | 2026/2027                    |   |
| Iscrivi corso princ. nuovo A.A.         | /88                                                                                                    | 2026/202                                                                             | 7 2  | 3              |                  |               | Tecniche compositive pop rock 2 (T.S.M.)                                                                |               | Attività formative<br>caratterizzanti                | 3                | 30                           | 0            |                         |                |           |               |          | 2026/2027                    |   |
| ∨ Stampe su esami                       | /88                                                                                                    | 2026/202                                                                             | 7 1  | 3              |                  |               | Acustica degli strumenti musicali<br>(T.S.M.)                                                           |               | Attività formative affini od<br>integrative          | 3                | 24                           | 0            |                         |                |           |               |          | 2026/2027                    |   |
| Domanda iscrizione ai corsi             | /88                                                                                                    | 2026/202                                                                             | 7 1  | 3              |                  |               | Improvvisazione allo strumento-<br>basso elettrico pop rock (T.S.M.)                                    |               | Attività formative<br>caratterizzanti                | 3                | 18                           | 0            |                         |                |           |               |          | 2026/2027                    | 9 |
| Domanda prenotazioni esami              | / 8 E                                                                                                    | 2026/202                                                                             | 7 1  | 3              |                  |               | Storia delle forme e dei repertori<br>musicali (T.S.M.)                                                 |               | Attività formative di base                           | 3                | 30                           | 0            |                         |                |           |               |          | 2026/2027                    |   |
|                                         | / <b>2</b> E                                                                                                    | 2025/202                                                                             | 5 2  | 2              |                  |               | A scelta dello studente (T.S.M.)                                                                        |               | Attività formative a scelta<br>dello studente        | 6                | 0                            | 0            |                         |                |           |               |          | 2025/2026                    |   |
|                                         | / 8 B                                                                                                    | 2025/202                                                                             | 6 2  | 2              |                  |               | Formazione corale 2 (T.S.M.)                                                                            |               | Altre attività formative                             | 3                | 24                           | 0            |                         |                |           |               |          | 2025/2026                    |   |
|                                         | /88                                                                                                    | 2025/202                                                                             | 5 2  | 2              |                  |               | Interazione creativa in piccola,<br>media e grande formazione 2 -<br>musica d'insieme pop-rock (T.S.M.) |               | Attività formative<br>caratterizzanti                | 6                | 30                           | 0            |                         |                |           |               |          | 2025/2026                    |   |
|                                         | / 8 E                                                                                                    | 2025/202                                                                             | 6 2  | 2              |                  |               | Lettura cantata, intonazione e<br>ritmica 2 (T.S.M.)                                                    |               | Attività formative di base                           | 3                | 24                           | 0            |                         |                |           |               |          | 2025/2026                    |   |
|                                         | 205                                                                                                    | 2025/202                                                                             | 5 2  | 2              |                  |               | Lingua straniera comunitaria 2                                                                          |               | Attività formative relative<br>alla lingua straniera | 3                | 24                           | 0            |                         |                |           |               |          | 2025/2026                    |   |

- 1. Cliccare nel riquadro (Freccia rossa);
- 2. Selezionare il docente dall'elenco a discesa;
- 3. Cliccare su «Invia richiesta» (Freccia blu).

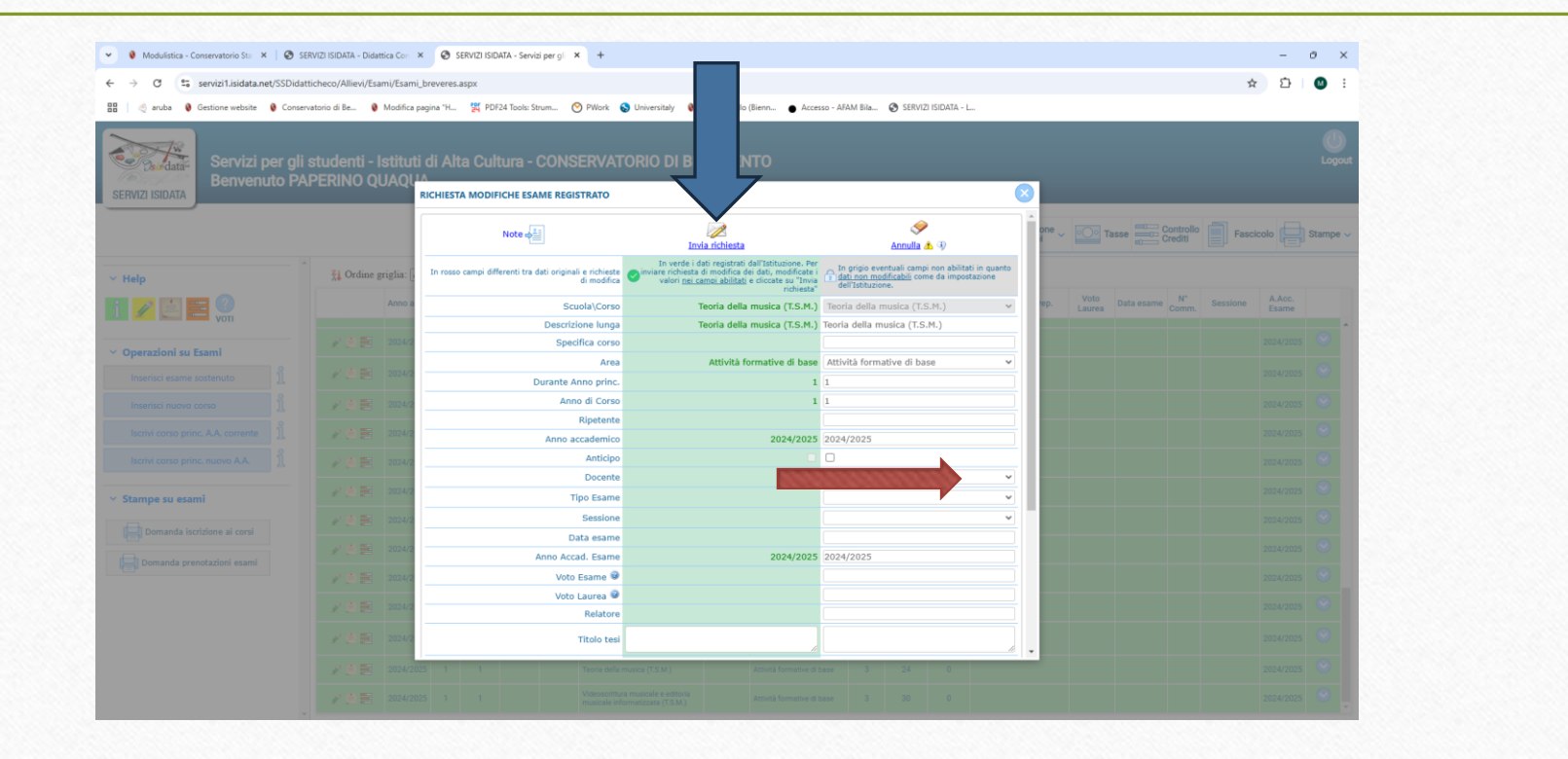

## La richiesta è stata inoltrata alla segreteria didattica. LA RICHIESTA NON È STATA, NÉ ACCETTATA NÉ RIFIUTATA.

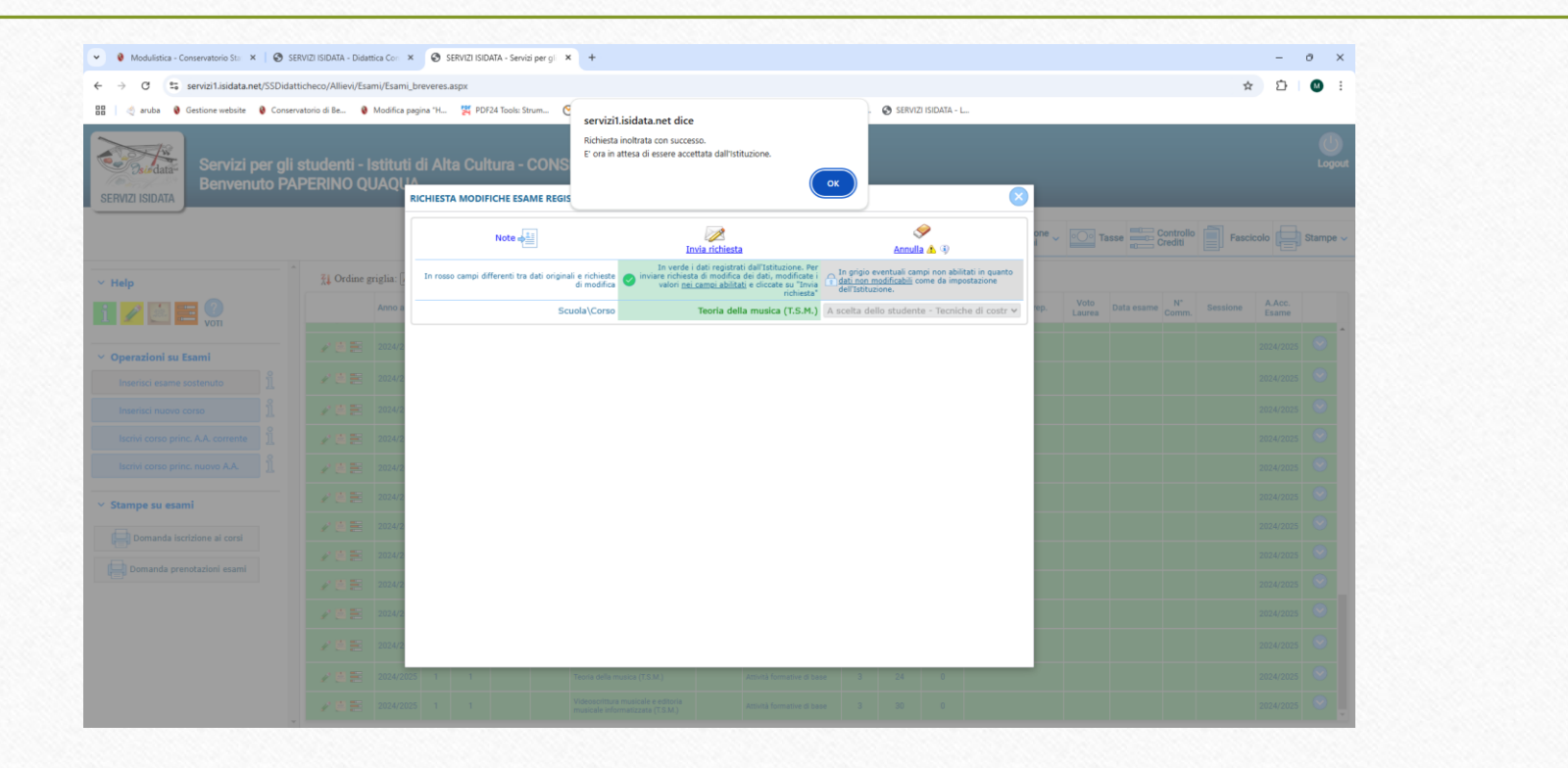

Attendere fino alla scomparsa della barra gialla apparsa. Si informa che la richiesta dovrà essere autorizzata dalla direzione, pertanto **non sarà necessario recarsi in segreteria o in direzione**.

| / 2 🗄 | 2024/2025 | 1 | 1 |  | Teoria della musica (T.S.M.) | Attività formative di base | 3 | 24 | 0 |                 |  |  | 2024/2025 | $\odot$ |
|-------|-----------|---|---|--|------------------------------|----------------------------|---|----|---|-----------------|--|--|-----------|---------|
| ×     | 2024/2025 | 1 | 1 |  | Teoria della musica (T.S.M.) | Attività formative di base | 3 | 24 | 0 | ILARIO GIUSEPPE |  |  | 2024/2025 | $\odot$ |